# Monitoreal Spartan I Quick Start Guide

Thank you for purchasing the Monitoreal Spartan I device.

## 1. Get Started

- 1. Using the enclosed Ethernet cable, connect your device to a router with DHCP and Internet access. You may connect the device to a different network later if needed.
- 2. Plug in the power adapter and the device will turn on and take ~1 minute to start.
- 3. Install and open the Monitoreal app. Allow notifications from the app when asked.
- 4. Tap Login, register, and sign in using an email and password, or your Apple or Google account.

## 2. Add Monitoreal Device

- 1. Return to the mobile app.
- 2. If no device has been added, you will see a button to search for Monitoreal devices. Tap "Search for Monitoreal devices" and then "Scan", and any Monitoreal Security Assistants on the same network will be listed with their serial numbers and IP addresses. If you already added a device and want to add another device, then open the menu, go to Dashboard, go to Devices, tap the add button (+) at the top-right, and then do a scan. When trying to scan, you may be prompted to allow local network discovery, which you must allow, and then try scanning again.
- 3. Tap on the device you would like to add to the app, and then log in using default credentials (login: smartview, password: smartview).
- 4. Click Login on the "Connect to the Monitoreal mobile app" page on which you land. Sign the device in using the same account as the app.

# 3. Adjust Network Settings

If you do not need to connect the device to a camera network without DHCP, then you can skip this section.

- 1. In the mobile app, go to the Dashboard, tap the green menu button at the bottom-center, and select Network.
- 2. Tap "Network settings" under any of the interfaces you need to configure and configure as needed.
- 3. Now you may connect the device to a different network if needed. For example, you might have a different network segment without Wi-Fi for the cameras. However, the device still requires Internet access to work with the app, and the network still needs to have a DHCP server unless you manually configure the network settings in the device first. You may connect the device to two different networks using the dual LAN ports.

## 4. Add Cameras

- In the mobile app, go to the Dashboard, tap the green menu button at the bottom-center, and select either Camera Search or Add Camera Manually. Camera Search makes it easy to add ONVIF conformant cameras using the default stream and snapshot profiles. Add cameras manually to use non-ONVIF or non-default profiles.
- 2. Camera Search.
  - 1. Enter the username and password for your camera(s).
  - 2. If you want to add one specific camera at a time, then enter the optional IP address.
  - 3. Tap "Start Searching", and the available camera(s) will be found and added.
- 3. Add Camera Manually
  - 1. Enter a camera name, username and password.
  - 2. Enter the camera's stream URL (RTSP) and/ or snapshot URL (HTTP).
  - 3. Tap "Save".

#### **5.** Configure Cameras in Monitoreal

- 1. On the Cameras tab, tap "Alert & Action rules" under a camera.
- 2. You may modify or delete the default person detection rule and add more rules using the add (+) button at the top-right. Go back to the Cameras tab when finished.
- 3. Tap "Settings" under the same camera and then tap the cogwheel at the top-right to adjust any of the default detection and alert settings and then Save.
- 4. Finally, switch the camera "On".
- 5. Go back to the Cameras tab and repeat for any additional cameras.

## 6. You're all set!

The app will receive push notifications. The Recent Events page shows notifications from all devices on your account. The Dashboard only shows notifications from the currently selected device. Don't forget you can arm and disarm, and modify object detection settings, rules, actions, and more from anywhere at any time using the mobile app. Refer to the full User Manual for additional instructions.

The End